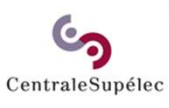

# Guide de prise en main rapide

## Créer une demande de vacation

Selwa Benrejeb / Noro BRISSAC

Février 2023

## Sommaire

CentraleSupélec

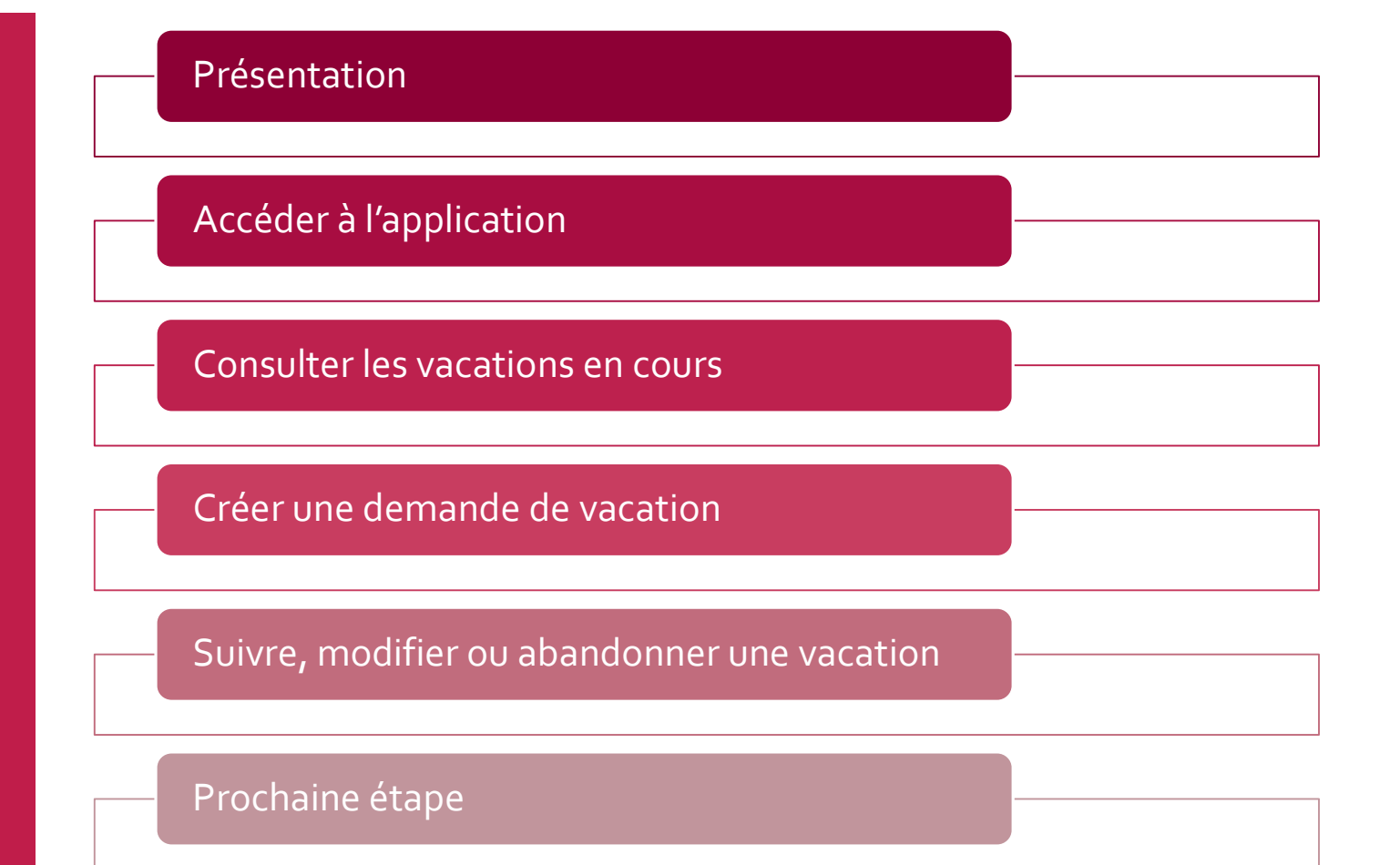

## Présentation

CentraleSupélec

Vacataires est le portail de recrutement en ligne des enseignants vacataires :

- L'application vous permet de déposer des demandes de vacation en ligne pour les cours dont vous êtes en charge.
- Vous pourrez également suivre l'avancement du dossier administratif jusqu'à la signature du contrat de vacation.

Guides pratiques Où trouver les informations?

<u>Cliquer ici</u> pour consulter l'ensemble des informations relatives aux conditions de recrutement des enseignants vacataires sur MyCS.

Retrouvez sur MyCS toutes les informations relatives à la plateforme *Vacataires*, ainsi que les guides de prise en main pour vous guider dans le nouveau fonctionnement de saisie en ligne.

--> <u>https://mycs.centralesupelec.fr/fr/myschool-vacataires</u>

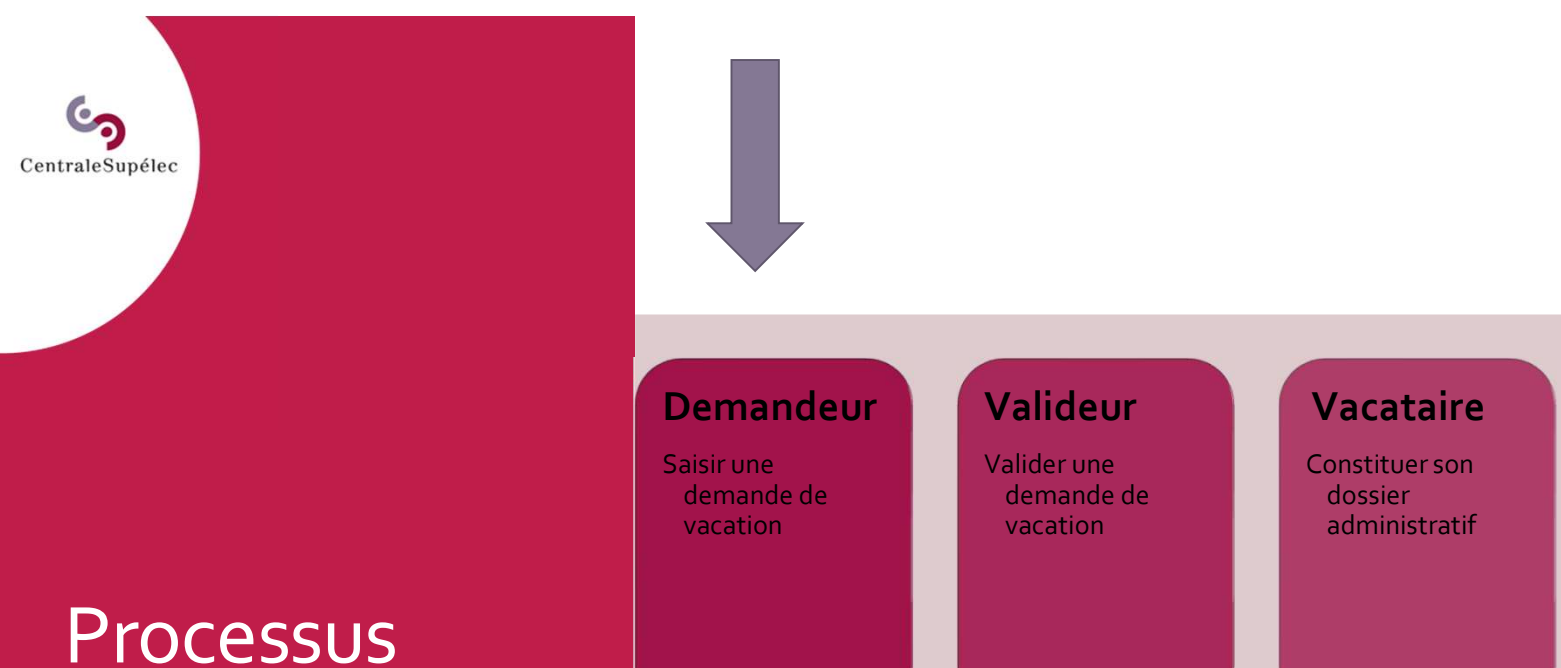

## Gestionnaire RH

Contrôler, valider le dossier administratif et établir le contrat de vacation Vacataire

Signer et récupérer le contrat de vacation Accéder à l'application

CentraleSupélec

Pour accéder à votre espace responsable de cours , connectez-vous au portail web dédié aux enseignants (<u>www.myschool.centralesupelec.fr</u>) avec votre compte CentraleSupélec.

Créer une nouvelle demande de vacation directement à partir d'un de vos cours, cliquer sur l'icône '<u>Demande d'une nouvelle vacation</u>'.

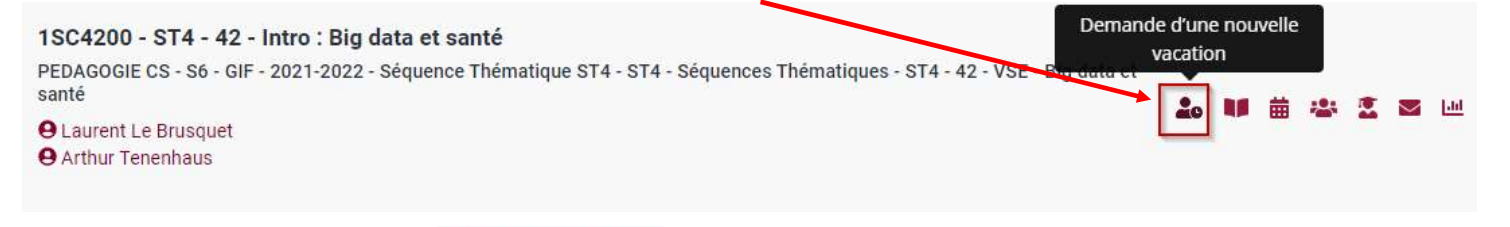

Sinon, cliquer sur le lien Mes applications - puis dans la nouvelle fenêtre cliquer

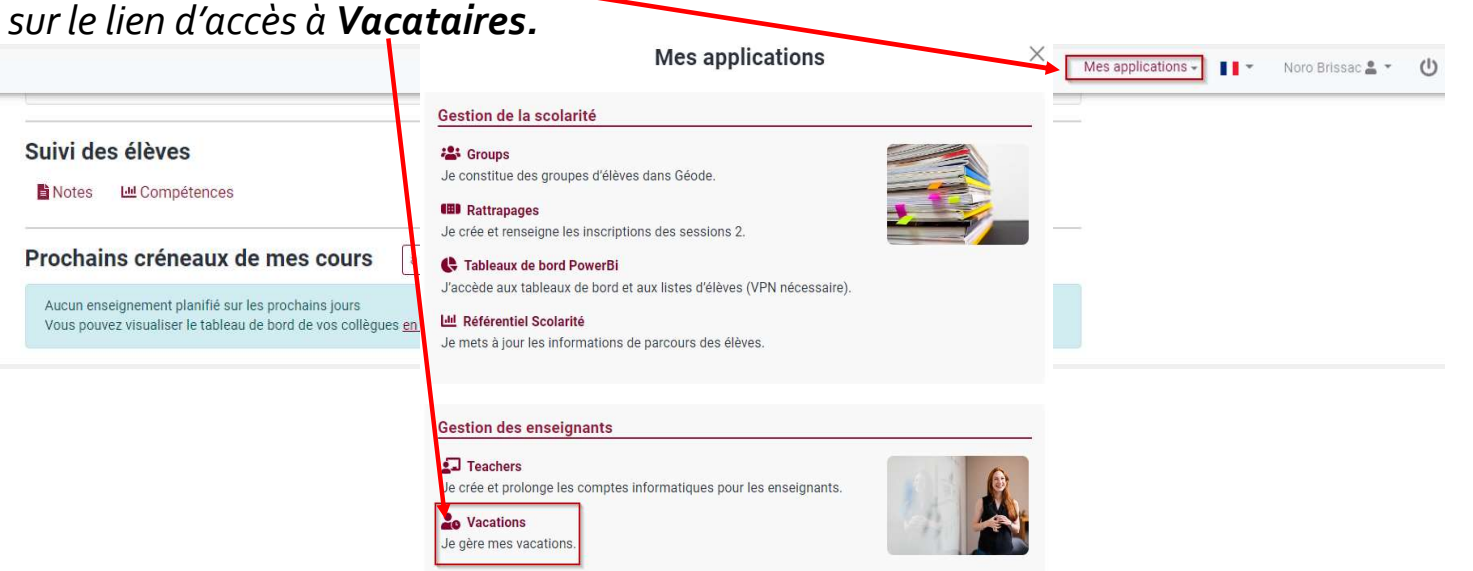

Consulter les vacations en cours

CentraleSupélec

Le tableau de bord s'affiche avec les vacataires sollicités sur vos cours. Il permet de :

1 Consulter les demandes de vacation en cours et leur avancement.

2 Solliciter un nouveau vacataire.

| 3CV1110 - Pro        | duct Lifecy   | cle Manag     | geme | ent |    |       |       |           |                       |                              |                    |            |                 |   |
|----------------------|---------------|---------------|------|-----|----|-------|-------|-----------|-----------------------|------------------------------|--------------------|------------|-----------------|---|
| Responsable de cours | Premier cours | De Paris - Sa | Conf | TD  | тр | Surv. | Secr. | Туре      | Date de soumission    | Validé Dir.de<br>département | Complété vacataire | Validé RH  | Signé vacataire |   |
| BERGER<br>Victor     | 15 mars 2022  | 15 avr. 2022  | 10   | 5   | 3  | 0     | 0     | Rémunérée | 19 janv. 2022 🔮       | 19 janv. 2022 🥑              | 14 févr. 2022 🥑    | En cours 😥 | -               | D |
|                      |               |               |      |     |    |       | 2     | + Solli   | citer un nouveau vaca | taire                        |                    |            |                 |   |
|                      |               |               |      |     |    |       | 9     |           |                       | _                            |                    |            |                 |   |
|                      | hallongo      |               |      |     |    |       |       |           |                       |                              |                    |            |                 |   |

CentraleSupélec

Pour créer une demande de vacation, sélectionnez le cours et cliquez sur le bouton **«+ Solliciter un nouveau vacataire»** associé à ce cours.

| os cours             |                          |                |         |        |       |       |       |             |                       |                              |                    |            |                 |   |
|----------------------|--------------------------|----------------|---------|--------|-------|-------|-------|-------------|-----------------------|------------------------------|--------------------|------------|-----------------|---|
| strouvez les cours o | dont vous ête            | es responsab   | le et g | érez ( | vos d | emano | des d | e vacation. |                       |                              |                    |            |                 |   |
| 3CV1110 - Proc       | luct Lifecy              | cle Mana       | 1em     | nt     |       |       |       |             |                       |                              |                    |            |                 |   |
| 3CV1110   2021-20    | 22   Campus              | De Paris - S   | aclay   | ant    |       |       |       |             |                       |                              |                    |            |                 |   |
| Responsable de cours | Premier cours            | Dernier cours  | Conf    | TD     | TP    | Surv. | Secr. | Type        | Date de soumission    | Validé Dir.de<br>département | Complété vacataire | Validé RH  | Signé vacataire |   |
| BERGER<br>Victor     | 15 mars 2022             | 15 avr. 2022   | 10      | 5      | 3     | 0     | 0     | Rémunirée   | 19 janv. 2022 🥑       | 19 janv. 2022 🥥              | 14 févr. 2022 🥑    | En cours 😯 | -               | D |
|                      |                          |                |         |        |       |       |       | + Sollie    | citer un nouveau vaca | taire                        |                    |            |                 |   |
|                      |                          |                |         |        |       |       |       |             |                       |                              |                    |            |                 |   |
| DC - Digital Cl      | hallenge<br>022   Campus | s De Paris - S | aclav   |        |       |       |       |             |                       |                              |                    |            |                 |   |
| 20232120   2021-20   |                          |                |         |        |       |       |       |             |                       |                              |                    |            |                 |   |
| 5655150   2021-20    |                          |                |         |        |       | 41    | icun  | e demano    | le de vacation c      | Jour ce cours.               |                    |            |                 |   |

CentraleSupélec

Rechercher si le vacataire n'existe pas déjà dans la base de données Geode en saisissant les premières lettres de son nom dans le bloc de gauche.

Si le vacataire n'est pas trouvé, vous devez alors ajouter le nouveau vacataire dans une équipe Teachers. Cette action déclenchera la création d'un compte informatique, ainsi qu'une adresse mail CS. Ce compte informatique permettra au vacataire d'accéder aux outils pédagogiques de l'école et également suivre l'évolution de son dossier de vacation.

Espace Gestionnaire

| I≡ Liste des demandes                                                                                 | I≡ Liste des services faits                    | + Nouvelle demande                                                                                                    |
|----------------------------------------------------------------------------------------------------|------------------------------------------------|----------------------------------------------------------------------------------------------------|
| etour                                                                                                 |                                                |                                                                                                    |
| Cours sélectionné                                                                                     |                                                |                                                                                                    |
| Session de cours VACAT - Tutor<br>VACAT-MS-GCGC                                                       | rat - MS GCMOE<br>DE-01   2021-2022            |                                                                                                    |
|                                                                                                    |                                                |                                                                                                    |
|                                                                                                    |                                                |                                                                                                    |
| - Sélection du vacataire                                                                              |                                                |                                                                                                    |
| - Sélection du vacataire<br>Sélectionner un vacataire exista                                          | ant Enre                                       | gistrer un nouveau vacataire                                                                                                    |
| - Sélection du vacataire<br>Sélectionner un vacataire exista                                          | ant Enre<br>Prénom                             | gistrer un nouveau vacataire<br>Nom (de naissance)                                                                                                    |
| - Sélection du vacataire<br>Sélectionner un vacataire exista<br>Rechercher par nom, prénom ou email   | ant Enre                                       | gistrer un nouveau vacataire<br>Nom (de naissance)                                                                                                    |
| - Sélection du vacataire<br>Sélectionner un vacataire exista<br>Rechercher par nom, prénom ou email   | ant<br>Prénom<br>Email du vacataire            | gistrer un nouveau vacataire<br>Nom (de naissance)<br>désactivée actuellement> Vous devez<br>er votre nouveau vacataire à une équipe                                                        |
| 2 - Sélection du vacataire<br>Sélectionner un vacataire exista<br>Rechercher par nom, prénom ou email | ant Enre<br>Prénom<br>Email du vacataire ajout | gistrer un nouveau vacataire<br>Nom (de naissance)<br>désactivée actuellement> Vous devez<br>er votre nouveau vacataire à une équipe<br>Teachers<br>://myschool.centralesupelec.fr/teachers |

CentraleSupélec

Sélection de la *Mission* 

Si le vacataire existe dans Geode, un formulaire s'ouvre avec les informations pré-saisies et récupérées de Geode.

La demande de vacation est déterminée par les choix de la <u>Mission</u> et du <u>Contrat</u> **Etape 3 : Sélection de la Mission** : <u>Vacation</u> ou <u>Surveillances / Secrétariat</u>

| Puis cliquer su                            | le boutor                                                        | Créer la demande                                                                  | afin de sélectionner le | type de Contrat.                                     |
|--------------------------------------------|------------------------------------------------------------------|-----------------------------------------------------------------------------------|-------------------------|------------------------------------------------------|
|                                            | Espace i                                                         | responsable de cours                                                              |                         | Véronique AUBIN                                      |
| ≮ <u>Retour</u>                            | Nouve                                                            | lle demande de mission                                                            |                         |                                                      |
| 1 - Cours sélectionné                      |                                                                  |                                                                                   |                         |                                                      |
| Session de cours                           | <b>3CV3270 - Durabilité mécani</b><br>3CV3270   2022-2023   Gif  | que                                                                               | Changer 👻               |                                                      |
| 2 - Vacataire sélectionné                  |                                                                  |                                                                                   |                         | L'email personnel est                                |
| Vacataire                                  | Noro BRISSAC                                                     |                                                                                   | Changer                 | récupéré de Geode. En c<br>modification, le vacatair |
| 3 - Informations sur la demande de vacatio | n                                                                |                                                                                   |                         | informatique@centrales                               |
| Périodes de vacation                       | 21 septembre 2022                                                | → 31 décembre 2022                                                                |                         | ec.fr                                                |
| Directeur de département                   | Didier DUMUR (Cursus Inger<br>Le directeur de département est er | ieur Cs, Sciences Humaines Et Social<br>I charge de la validation de cette demand | es) v                   |                                                      |
| nces / Secrétariat                         | Vacation                                                         | Créer la demande                                                                  | ~ ]                     |                                                      |

Attention : Les mission Surveillances et Secrétariat sont réservées aux Gestionnaires.

**S** CentraleSupélec

> Créer une demande de vacation

> Sélection du type de *Contrat*

Etape 4 : Sélection du type de Contrat associé à la Mission choisie précédemment : <u>Rémunéré par l'école</u> ou <u>Non rémunéré par l'école.</u>

Puis cliquer sur le bouton

Continuer

afin de créer la demande de vacation.

| 4 - Sélection du contrat de la mission |                          |   |
|----------------------------------------|--------------------------|---|
| Contrat                                | Rémunéré par l'école     | ~ |
|                                        | Rémunéré par l'école     |   |
|                                        | Non rémunéré par l'école |   |

En cas de doute, choisissez le contrat '*Rémunéré par l'école*'.

CentraleSupélec

Une fois la demande de vacation soumise, une nouvelle ligne s'affiche dans la liste et les statuts sont mis à jour automatiquement : La date du jour apparaît accompagnée d'une pastille verte dans la colonne **« Date de soumission »**, et l'icône **« En attente »** s'affiche avec une pastille orange dans la colonne **« Validé Dir.de département »**.

|                                                     |                                              |                                    |               |      |        | ļ      | Espa   | ice respo              | nsable de cour                     | S                                              |                    |            |                           |              |
|-----------------------------------------------------|----------------------------------------------|------------------------------------|---------------|------|--------|--------|--------|------------------------|------------------------------------|------------------------------------------------|--------------------|------------|---------------------------|--------------|
| <b>Vos cours</b><br>Retrouvez les cours o           | dont vous ête                                | s responsabl                       | le et g       | érez | vos c  | demar  | des d  | le vacation.           |                                    |                                                |                    |            |                           |              |
| 3CV1110 - Proc<br>3CV1110   2021-20                 | luct Lifecy<br>22   Campus                   | cle Mana <u>c</u><br>De Paris - Sa | geme<br>aclay | ent  |        |        |        | (                      |                                    | Validé Dir.de                                  | )                  |            |                           |              |
|                                                     |                                              | Deseries server                    | Cant          | TO   | -      | -      | Carr   | Time                   |                                    |                                                | Constant and the   |            |                           |              |
| Responsable de cours                                | Premier cours                                | Dernier cours                      | Com           | 10   | IP     | Surv.  | seci.  | Type                   | Date de soumission                 | département                                    | Complete vacataire | Valide RH  | Signé vacataire           |              |
| Responsable de cours BERGER Victor                  | Premier cours                                | 15 avr. 2022                       | 10            | 5    | 3      | 0      | 0      | Rémunérée              | 19 janv. 2022 📀                    | département<br>19 janv. 2022 🥥                 | 14 févr. 2022 🛇    | En cours 😧 | Signé vacataire           | Déta         |
| Responsable de cours BERGER Victor Galtier Virginie | Premier cours<br>15 mars 2022<br>1 avr. 2022 | 15 avr. 2022<br>30 juin 2022       | 10<br>10      | 5    | 3<br>0 | 0<br>0 | 0<br>0 | Rémunérée<br>Rémunérée | 19 janv. 2022 🔮<br>22 févr. 2022 🔮 | departement<br>19 janv. 2022 🔮<br>En attente 😯 | 14 févr. 2022 🔮    | En cours 😲 | Signé vacataire<br>—<br>— | Déta<br>Déta |

Suivre, modifier ou abandonner une vacation

CentraleSupélec

Pour suivre, modifier ou abandonner une vacation, cliquer sur le bouton « **Détails** ».

#### Espace responsable de cours

### Vos cours

Retrouvez les cours dont vous êtes responsable et gérez vos demandes de vacation.

| 3CV1110 - Prod<br>3CV1110   2021-20 | luct Lifecy<br>22   Campus | cle Mana <u>c</u><br>De Paris - Si | geme<br>aclay | ent |    |       |       |           |                       |                              |                    |            |                 |         |
|-------------------------------------|----------------------------|------------------------------------|---------------|-----|----|-------|-------|-----------|-----------------------|------------------------------|--------------------|------------|-----------------|---------|
| Responsable de cours                | Premier cours              | Dernier cours                      | Conf          | TD  | тр | Surv. | Secr. | Туре      | Date de soumission    | Validé Dir.de<br>département | Complété vacataire | Validé RH  | Signé vacataire |         |
| BERGER<br>Victor                    | 15 mars 2022               | 15 avr. 2022                       | 10            | 5   | 3  | 0     | 0     | Rémunérée | 19 janv. 2022 🥑       | 19 janv. 2022 🥥              | 14 févr. 2022 🥥    | En cours 😣 | -               | Détails |
| Galtier<br>Virginie                 | 1 avr. 2022                | 30 juin 2022                       | 10            | 5   | 0  | 0     | 0     | Rémunérée | 22 févr. 2022 🥏       | En attente 😣                 | -                  | -          | -               | Détails |
|                                     |                            |                                    |               |     |    |       |       | + Solli   | citer un nouveau vaca | taire                        |                    |            |                 |         |

Détails de la demande de vacation

CentraleSupélec

 <u>Historique de la demande</u>: Toutes les actions effectuées dans le dossier y sont tracées. Les actions sont horodatées avec le nom des personnes qui ont fait des modifications sur le dossier.
 Modifier certaines informations.

|                                    |                                   | Suivi de                          | la demande d              | e vacation                           |                                                                                                    |   |  |  |
|------------------------------------|-----------------------------------|-----------------------------------|---------------------------|--------------------------------------|----------------------------------------------------------------------------------------------------|---|--|--|
| mations sur la demande de vacation |                                   |                                   |                           |                                      |                                                                                                    |   |  |  |
| Session de cours                   | ArchiApp -<br>3IF4030   202       | Architectures app<br>2-2023   Gif | licatives                 | listorique de la demande de vacation |                                                                                                    |   |  |  |
| Vacataire                          | Luc VO VAI                        | N                                 |                           | Date Historique                      |                                                                                                    |   |  |  |
| Minim                              | Mantin                            | icrosoft.com                      |                           | 11 févr. 2022 à 18:35:58             | Paul GARNIER <pauldg@live.fr> a commencé sa demande de vacation en tant que Salarié du publ</pauldg@live.fr>              |   |  |  |
| Mission                            | vacation                          |                                   |                           | 11 févr. 2022 à 18:28:49             | Didier CLOUTEAU <didier.clouteau@centralesupelec.fr> a validé la demande de vacation</didier.clouteau@centralesupelec.fr> |   |  |  |
| Contrat                            | Rémunéré                          | par l'école                       |                           | 11 64 - 2022 2 10/20/06              | Nation (10)(TEM) califier de text Beneteles ander foi a self la demand de constitue                                       |   |  |  |
| Responsable de cours               | Dominique<br>Dominique.M          | MARCADET                          | elec.fr                   |                                      | онны челетиче «инныливаемиденный» и как и октивно окторыя                                                                 |   |  |  |
| État de la demande                 | Contrat                           | validé et signé pa                | r le vacataire            |                                      |                                                                                                    |   |  |  |
| 2 Périodes de vacation             | 21 mars 2                         | 023                               | → 21 mars 2023            |                                      |                                                                                                    | _ |  |  |
| Directeur de département           | Frederic BOULANGER (Informatique) |                                   |                           |                                      |                                                                                                    |   |  |  |
|                                    | Le directeur d                    | de département est en             | charge de la validation d | e cette demande.                     |                                                                                                    |   |  |  |
|                                    | Conférence                        | e (Heures)                        |                           |                                      |                                                                                                    |   |  |  |
|                                    | Quantité                          | 1,50                              |                           |                                      |                                                                                                    |   |  |  |
|                                    | TP (Heures                        | )                                 |                           |                                      |                                                                                                    |   |  |  |
| Tâches planifiées                  | Quantité                          | 3,00                              |                           |                                      |                                                                                                    |   |  |  |
|                                    | TD (Heures                        | 5)                                |                           |                                      |                                                                                                    |   |  |  |
|                                    |                                   | 1                                 |                           |                                      |                                                                                                    |   |  |  |

Suivre, modifier ou abandonner une vacation

CentraleSupélec

Tant que la demande de vacation *n'a pas été validée par le Directeur de Département*, le demandeur a la possibilité de revenir sur la demande qu'il vient de déposer pour :

- Modifier une ou plusieurs informations qui seront mises à jour ensuite dans les tableaux de bord.
- Abandonner la vacation.

< Retour

|                                        | Suivi de la demande de vacation                                                                                                   |                                                     |                      |
|----------------------------------------|----------------------------------------------------------------------------------------------------|-----------------------------------------------------|----------------------|
| nformations sur la demande de vacation |                                                                                                    |                                                     |                      |
| Session de cours                       | Preuve<br>31F2230   2021-2022   Gif                                                                                               |                                                     |                      |
| Vacataire                              | Laura TESTNEGRE<br>Jaura negre@centralesupelec.fr                                                                                 |                                                     |                      |
| Mission                                | Vacation                                                                                                    |                                                     |                      |
| Contrat                                | Vacation                                                                                                    |                                                     |                      |
| Responsable de cours                   | Benoit VALIRON<br>Benoit Valiron@centralesupelec.fr                                                                               | Êtes-vous sûr de vouloir abandonner la<br>demande ? | ×                    |
| État de la demande                     | • En attente de validation par le directeur de département                                                                        | Vous pourrez soumettre une nouvelle demande.        |                      |
| Périodes de vacation                   | 26 octobre 2022 → 31 décembre 2022                                                                                                |                                                     |                      |
| Directeur de département               | Didier CLOUTEAU (Mécanique, Procédés, Énergétique)                                                                                | Annuler × Abandonner la demand                      | e de vacation        |
| Tâches planifiées                      | Le directeur de département est en charge de la validation de cette demande. TD (Heures) Quantité 10.00 TP (Heures) Quantité 0.00 | La demande de vacation                              | a bien été mise à jo |
|                                        | Conférence (Heures) Quantité 0,00  X Abandonner la demande de vacation Mettre à jour la                                           | a demande                                           |                      |

Prochaine étape

CentraleSupélec

Une fois qu'elle est déposée, la demande de vacation est transmise au Directeur de département pour validation. Le valideur sera alors notifié par email et une alerte s'affichera dans son espace.

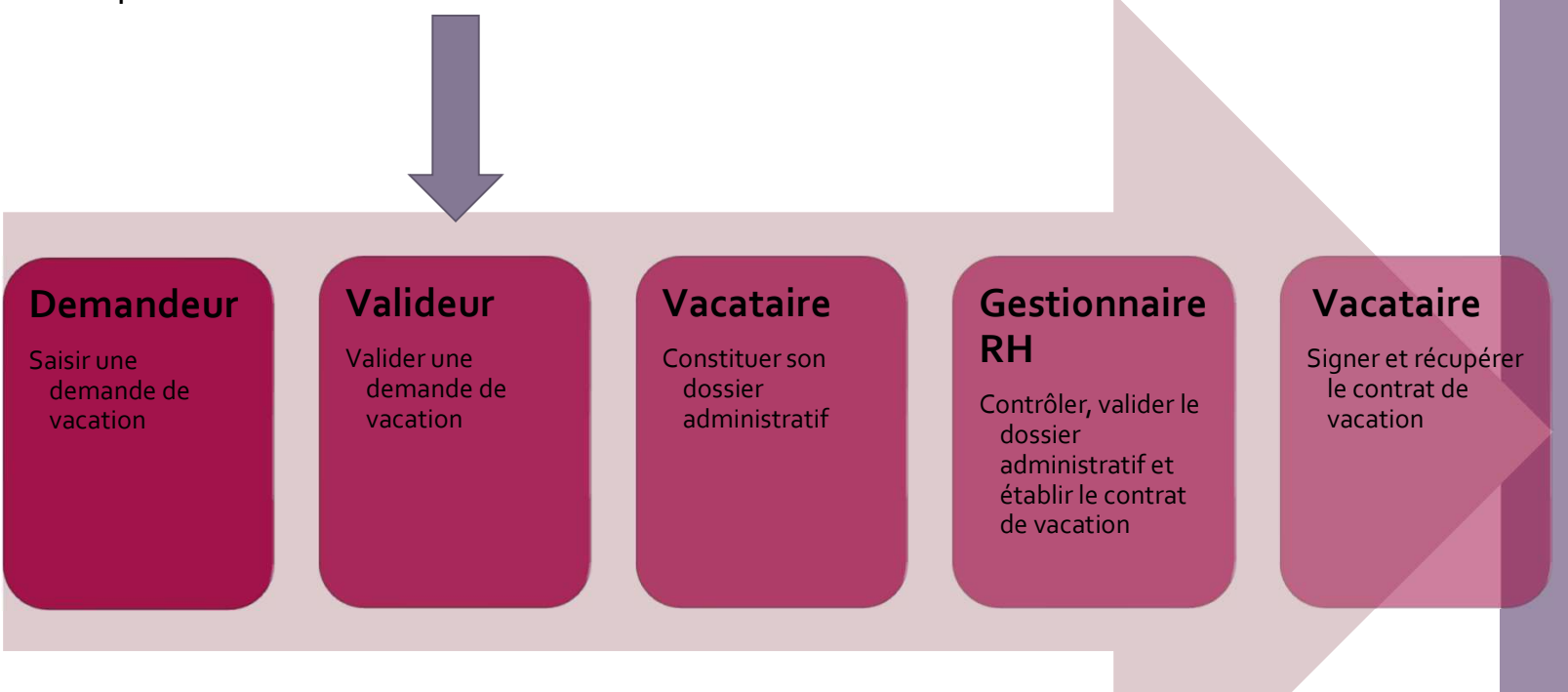

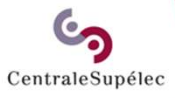

# Pour toute question, écrivez à support.rh.vacataires@centralesupelec.fr